Fiche de procédure Clonezilla et DRBL

Clonezilla peut s'utiliser avec **DRBL (Diskless Remote Boot In Linux)**. Il s'agit d'un serveur Clonezilla pour déployer **une image de disque** sur plusieurs ordinateurs par le réseau. En clair, DRBL agit en tant que serveur pour **déployer et cloner des ordinateurs par le réseau LAN**. Les ordinateurs boot sur le réseau pour ensuite lancer et installer l'image de disque. De préférences ces PC doivent être identiques du point de vue

En général, il faut choisir l'option *Network*PXE.

|                                                                                                    | GNU GRUB version 2.02~beta3-5                                                       |
|----------------------------------------------------------------------------------------------------|-------------------------------------------------------------------------------------|
| *DRBL Live (Default settings)<br>DRBL Live (Default settings, KMS)<br>DRBL Live (To RAM, boot media can be remove<br>DRBL Live Se <sup>th</sup> e graphic settings (vga=norma<br>DRBL Live (Failsafe mode)<br>Local operating system (if available)<br>iPXE | ed later)<br>l)                                                                     |
|                                                                                                    |                                                                                     |
|                                                                                                    |                                                                                     |
| DRR Blest which en                                                                                                    | try is highlighted.                                                                 |
| Press enter boot the selected OS, re<br>Free Software Labs NCHC, Ta<br>自由軟體實驗室 國家高速                                                                                                    | ' to edit the commands before booting or `c' for a command-line.<br>にいれ<br>と網路與計算中心 |

Durant le processus vous pouvez modifier la configuration du clavier afin de le configurer en azerty. Enfin on arrive sur le bureau du Live CD Clonezilla. Double-cliquez sur CloneZilla Server.

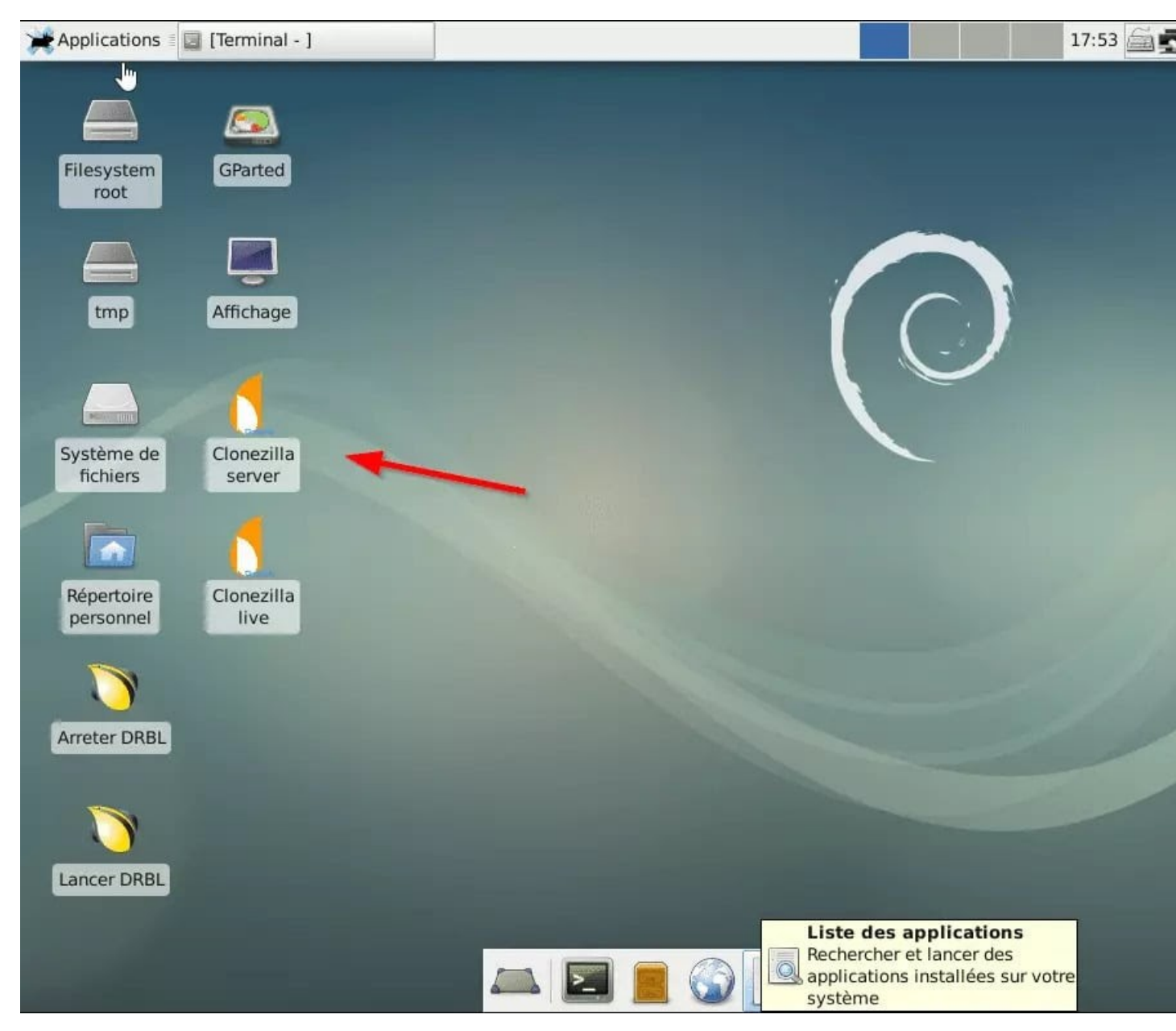

Ici on configure DRBL afin que le serveur Clonezilla soit en écoute pour que les clients puissent booter dessus par le réseau.

La première phase consiste à créer l'image de disque.

Appuyez sur une touche pour continuer.

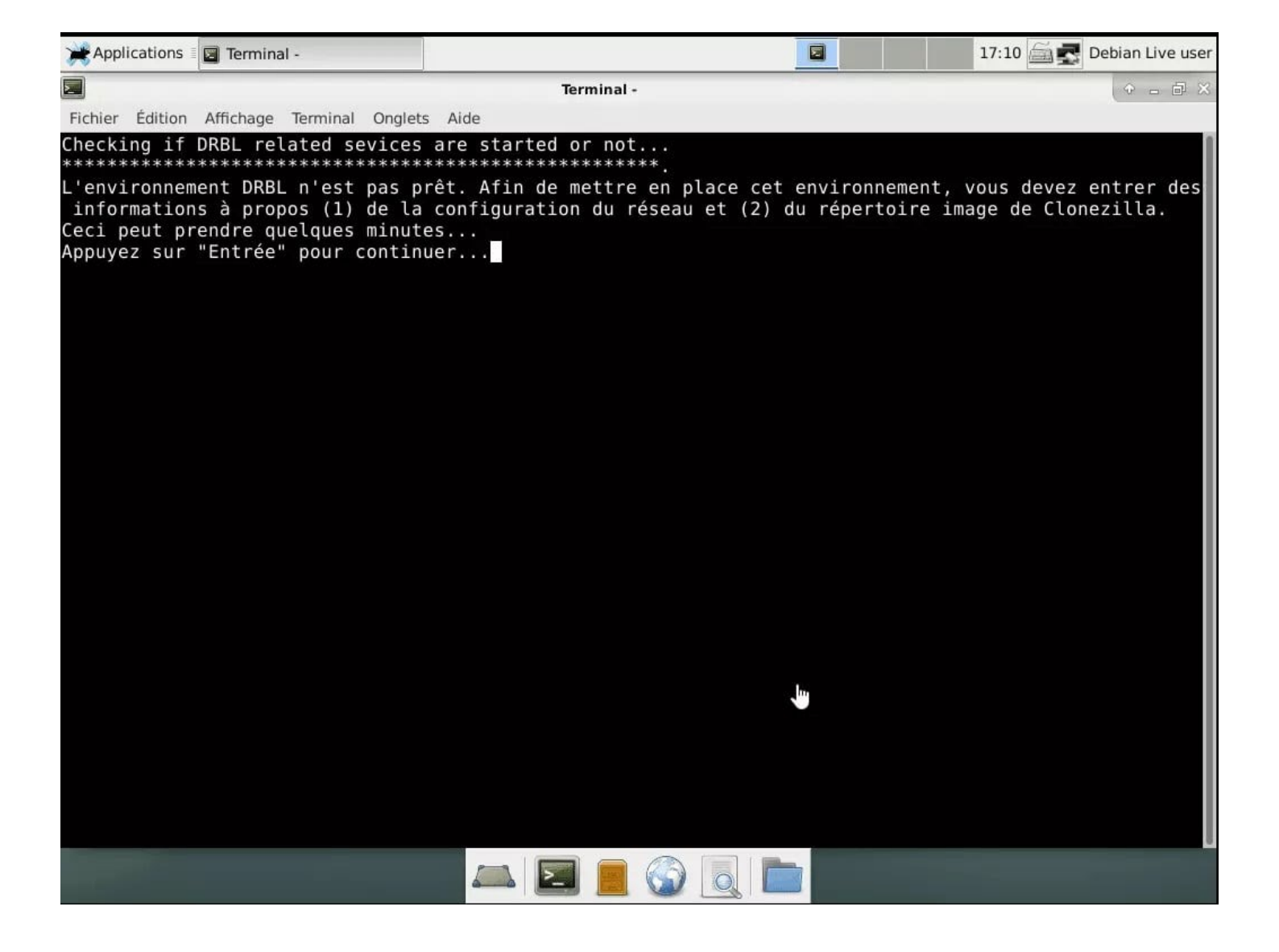

Si votre réseau possède déjà un serveur DHCP, appuyez sur N.

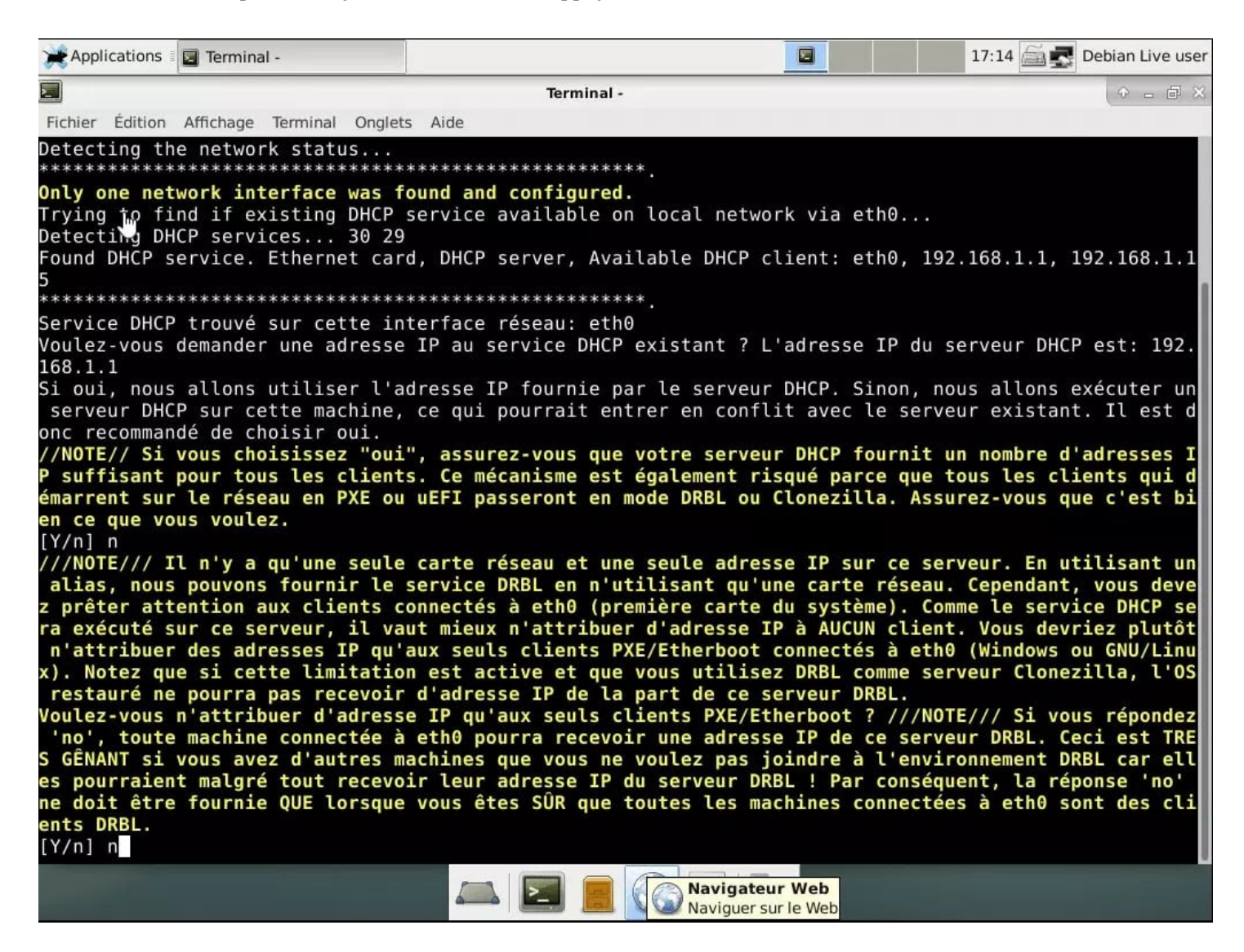

Ensuite vous devez indiquer où héberger l'image de disque. Ici nous allons l'héberger en local sur la machine, oon peut toutefois indiquer un serveur SSH, Samba ou NFS.

| Applications 🛛 🔄 Terminal -                                                                                                    |                                                                                                    | 17:15 🚔 🛃 Debian Live user                                                  |
|----------------------------------------------------------------------------------------------------|----------------------------------------------------------------------------------------------------|-----------------------------------------------------------------------------|
|                                                                                                    | Terminal -                                                                                                    | + _ @ ×                                                                     |
| Fichier Édition Affichage Terminal Onglet                                                                                                    | s Aide                                                                                                    |                                                                             |
| NCHC Free Software Labs, Taiwan                                                                                                    | na du réportaira des imagas da Cl                                                                                                    | opozilla                                                                    |
| Avant de pouvoir cloner, vous<br>lues. Le périphérique ou la re<br>sera par la suite écrite ou lu<br>Sélectionnez le mode :                                                                | devez définir l'endroit où les imi<br>ssource distante sera monté sous ,<br>e dans /home/partimag.                                                                                                    | ages Clonezilla seront écrites ou<br>/home/partimag. L'image Clonezilla     |
| Local dev Monter<br>ssh_server Monter<br>nfs_server Monter<br>webdav_server Utilise<br>s3_server Utilise<br>swift_server Utilise<br>enter_shell Passer<br>ram_disk Use mem<br>skip Utilise | un peripherique local (p.ex. : di<br>un serveur SSH<br>un serveur NFS<br>r_un_serveur NFS<br>r_le_serveur_WebDAV<br>r_le_serveur_AWS_S3<br>r_le serveur_OpenStack_swift<br>en ligne de commande. Montage man<br>ory (OK for BT from raw device)<br>r /home/partimag existant (En mém | sque dur, clef USB)<br>voisinage réseau)<br>uel<br>oire ! *NON RECOMMANDÉ*) |
| <0k                                                                                                    | >                                                                                                    | <annuler></annuler>                                                         |
|                                                                                                    | Liste                                                                                                    | e des applications<br>ercher et lancer des<br>cations installées sur votre  |

Le disque local est détecté puis on utilise les touches CTRL+C pour passer à l'étape suivante.

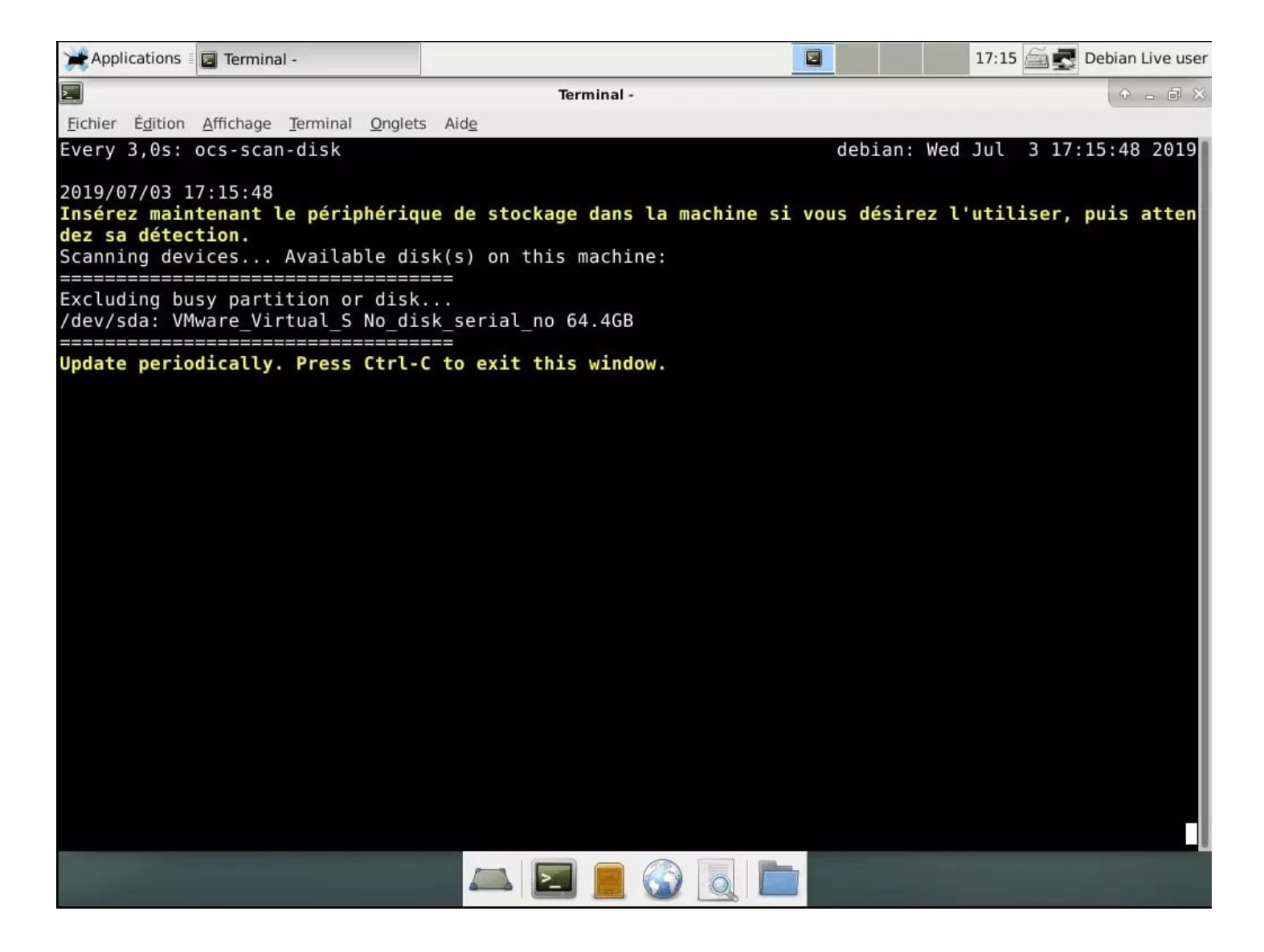

On choisit ensuite la partition de disque qui accueillera les images de disques.

| Applications                                                                                               | 🖬 Terminal -                                                                                                    |                                                                                                    |                                                                                                    | 17:16 🖾 🛃 Debian Live user                                                                                                    |
|----------------------------------------------------------------------------------------------------|----------------------------------------------------------------------------------------------------|----------------------------------------------------------------------------------------------------|----------------------------------------------------------------------------------------------------|----------------------------------------------------------------------------------------------------|
|                                                                                                    |                                                                                                    | Terminal -                                                                                                    |                                                                                                    | ( ← _ @ ×                                                                                                    |
| <u>Fichier</u> Édition                                                                                     | Affichage Terminal Ongl                                                                                                    | ets Aid <u>e</u>                                                                                                    |                                                                                                    |                                                                                                    |
| Montage d'<br>l'image da<br>///NOTE///<br>Le nom de<br>"hdal" ou<br>disque est<br>principe C<br>(ou sda5). | Clonez<br>un périphérique sou<br>ins /home/partimag.<br>Ne montez PAS la p<br>la partition est ce<br>"sdal", la 2è parti<br>"hdb1" ou "sdb1",<br>: est hdal (PATA) c<br><br>sdal 499M_ntfs<br>sda2 99M_vfat_N<br>sda3 16M_MS_Res<br>sda4 59.46_ntfs | zilla - Opensource Clond<br>is /home/partimag (dépô<br>partition à sauvegarder<br>elui utilisé sous GNU/L:<br>tion du ler disque est<br>etc. Si le système que<br>ou sdal (PATA, SATA ou S<br>Récupérati(In_VMware_Virtus<br>erved Partition(In_VMware<br>(In_VMware_Virtual_S) | e System (OCS)   Mode:<br>t des images Clonezilla<br>sous /home/partimag<br>inux. La lère partition<br>"hda2" ou "sda2", la 1<br>vous voulez sauvegarde<br>SCSI), et D: peut être<br>irtual_S)_No_disk_seria<br>al_S)_No_disk_serial_no<br>are Virtual_S)_No_disk_ | ) pour lire ou écrire<br>du ler disque est<br>ère partition du 2è<br>r est MS Windows, en<br>hda2 (ou sda2), hda5<br>l_no<br>serial_no |
|                                                                                                    | <0                                                                                                    | )k>                                                                                                    | <annuler></annuler>                                                                                                    |                                                                                                    |
|                                                                                                    |                                                                                                    |                                                                                                    |                                                                                                    |                                                                                                    |
|                                                                                                    |                                                                                                    |                                                                                                    |                                                                                                    |                                                                                                    |
|                                                                                                    |                                                                                                    |                                                                                                    |                                                                                                    |                                                                                                    |

Ensuite on sélectionne ensuite le dossier où héberger l'image de disque.

| Applications                                                                                                    | 🖬 Terminal -                                                                                                    | 🛅 media - Gestionna                                                                                                    | ir 🛅 ocsroot_bind_root                                                                                                    |                                                              | 17:20 🚔 🛃                                                                             | Debian Live user             |
|----------------------------------------------------------------------------------------------------|----------------------------------------------------------------------------------------------------|----------------------------------------------------------------------------------------------------|----------------------------------------------------------------------------------------------------|--------------------------------------------------------------|---------------------------------------------------------------------------------------|------------------------------|
| A.                                                                                                    |                                                                                                    |                                                                                                    | Terminal -                                                                                                    |                                                              |                                                                                       | ↑ - □ ×                      |
| Fichier Édition                                                                                                    | Affichage Terminal Or                                                                                                    | glets Aide                                                                                                    |                                                                                                    |                                                              |                                                                                       |                              |
| NCHC Free So<br>Quel réper<br>espaces ne<br>Quand le "<br>pour sélec<br>//NOTE// N<br>des images<br>Chemin sur<br>Nom du rép | ftware Labs, Taiw<br>Explorateu<br>toire pour l'imag<br>sont pas listés<br>Nom du répertoire<br>tionner "Fait"<br>e choisissez pas<br>dans le répertoi<br>la ressource: /de<br>ertoire actuellem<br>\$Reco<br>Clon<br>Perf<br>Prog<br>Reco<br>User<br>Wind<br>«ABO | r de répertoire<br>e Clonezilla ?<br>hon plus.<br>actuellement s<br>les répertoires<br>re courant.<br>ev/sda4[/]<br>ent sélectionné<br>ycle.Bin juin 2<br>ezilla juin<br>Logs mars_1<br>ramData juin_3<br>very juin_3<br>s juin_2<br>pws juin_3<br>pws.old juin_3<br>RT> Sortir | es pour le dépôt des<br>En outre, les noms de<br>délectionné" vous con<br>a marqués CZ_IMG. Ils<br>a no subbir<br>9_NO_SUBDIR<br>0<br>00_NO_SUBDIR<br>19<br>10<br>10<br>10<br>10<br>10<br>10<br>10<br>10<br>10<br>10<br>10<br>10<br>10 | images Cl<br>e réperto<br>vient, ut<br>ne serve<br>_répertoi | onezilla<br>pires qui contienne<br>cilisez la touche d<br>ent qu'à indiquer l<br>.res | ent des<br>'Tab"<br>La liste |
|                                                                                                    |                                                                                                    | <browse></browse>                                                                                                    |                                                                                                    | <done></done>                                                |                                                                                       |                              |
|                                                                                                    |                                                                                                    |                                                                                                    |                                                                                                    |                                                              |                                                                                       |                              |
|                                                                                                    |                                                                                                    |                                                                                                    |                                                                                                    |                                                              |                                                                                       |                              |
|                                                                                                    |                                                                                                    |                                                                                                    |                                                                                                    | /home/us                                                     | er                                                                                    |                              |

Enfin une phase de configuration s'effectue.

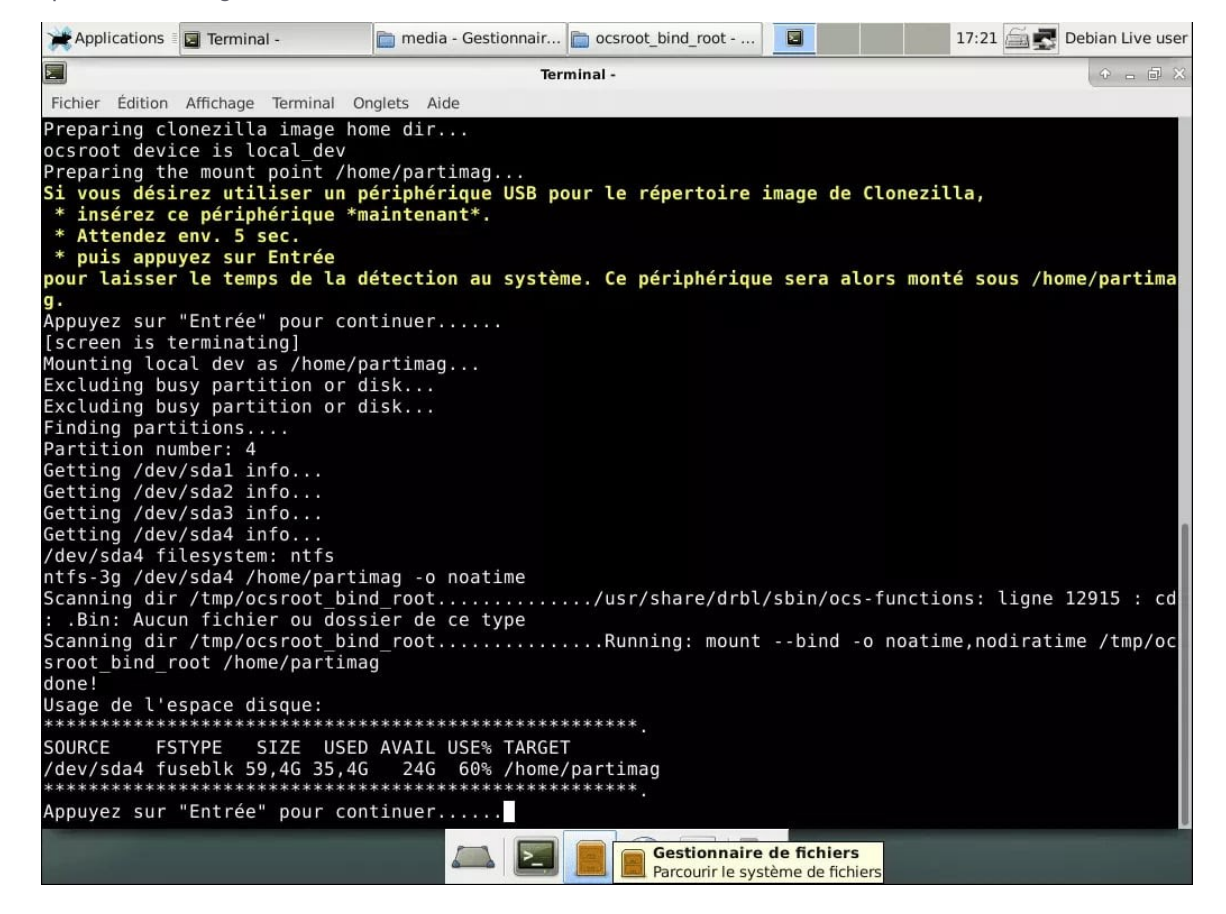

Enfin il faut choisir la manière dont sera déployer les images. Vous pouvez démarrer tous les clients en même temps ou faire par groupe d'adresse IP.

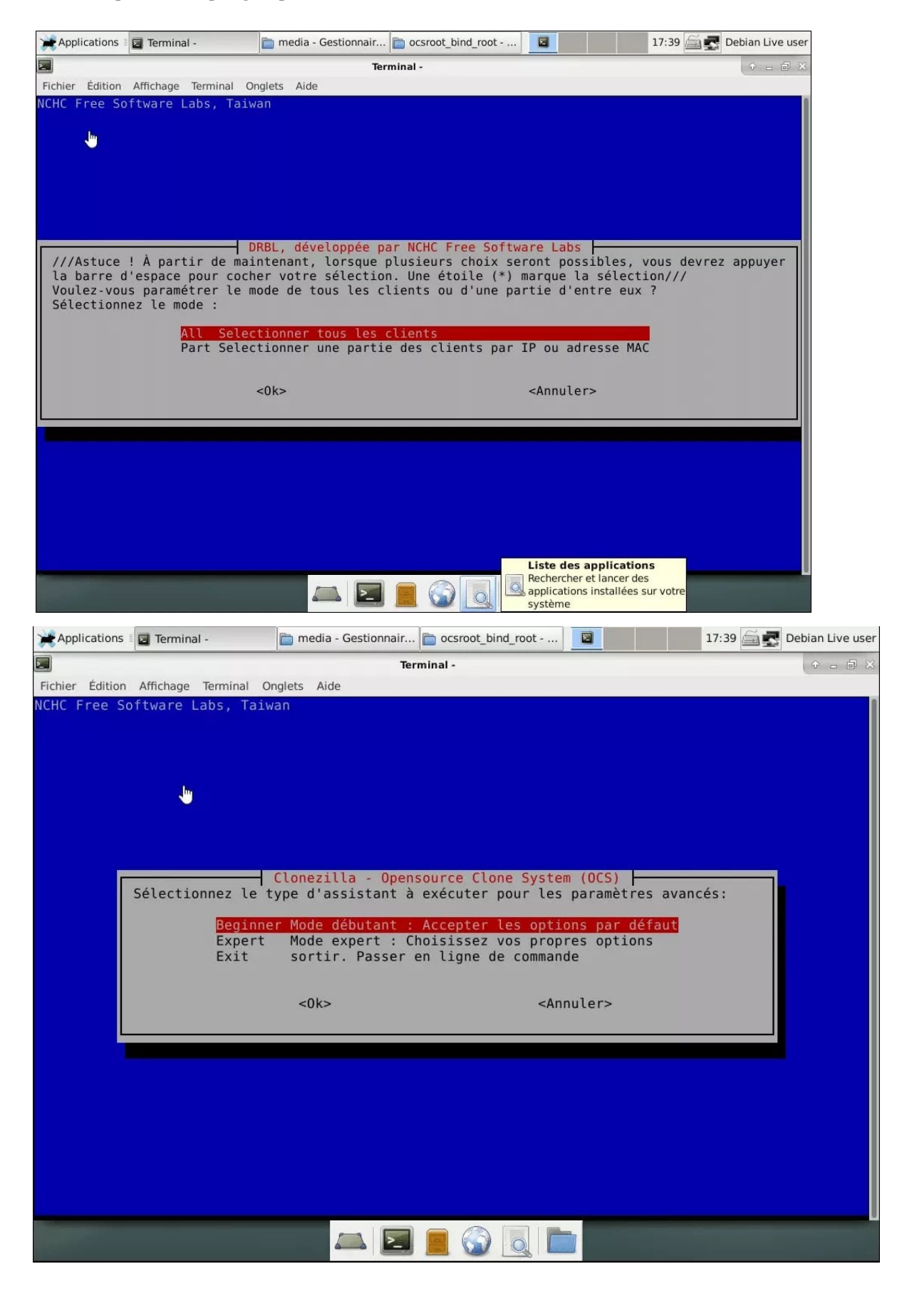

### Configuration de l'image de disque

Ensuite, on arrive aux configurations liées à l'image de disque.Ici on peut choisir de créer une image de tout le disque ou certaines partitions. Pour cela on prend **save-disk**.

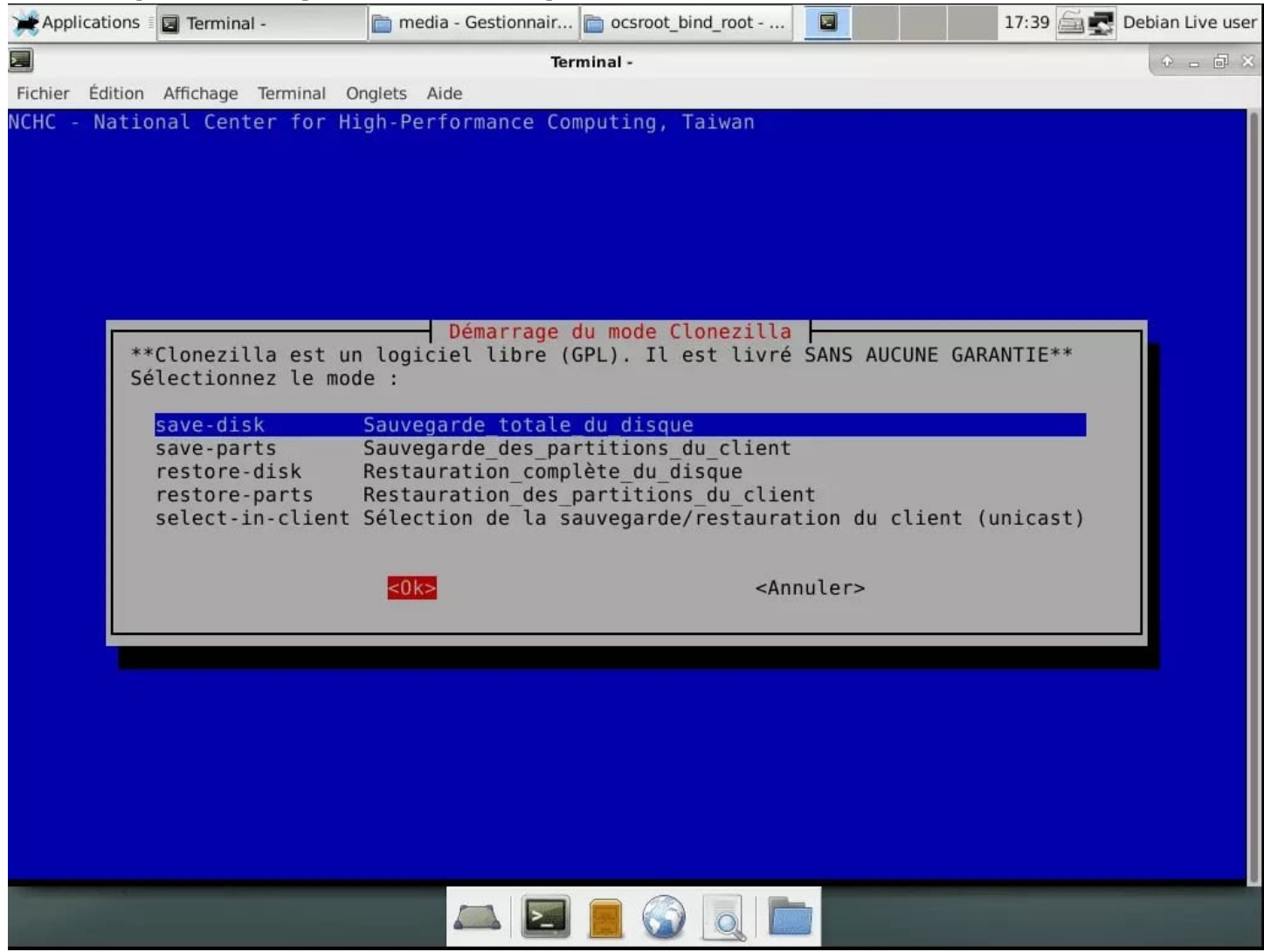

On donne un nom à l'image de disque que nous allons créer.

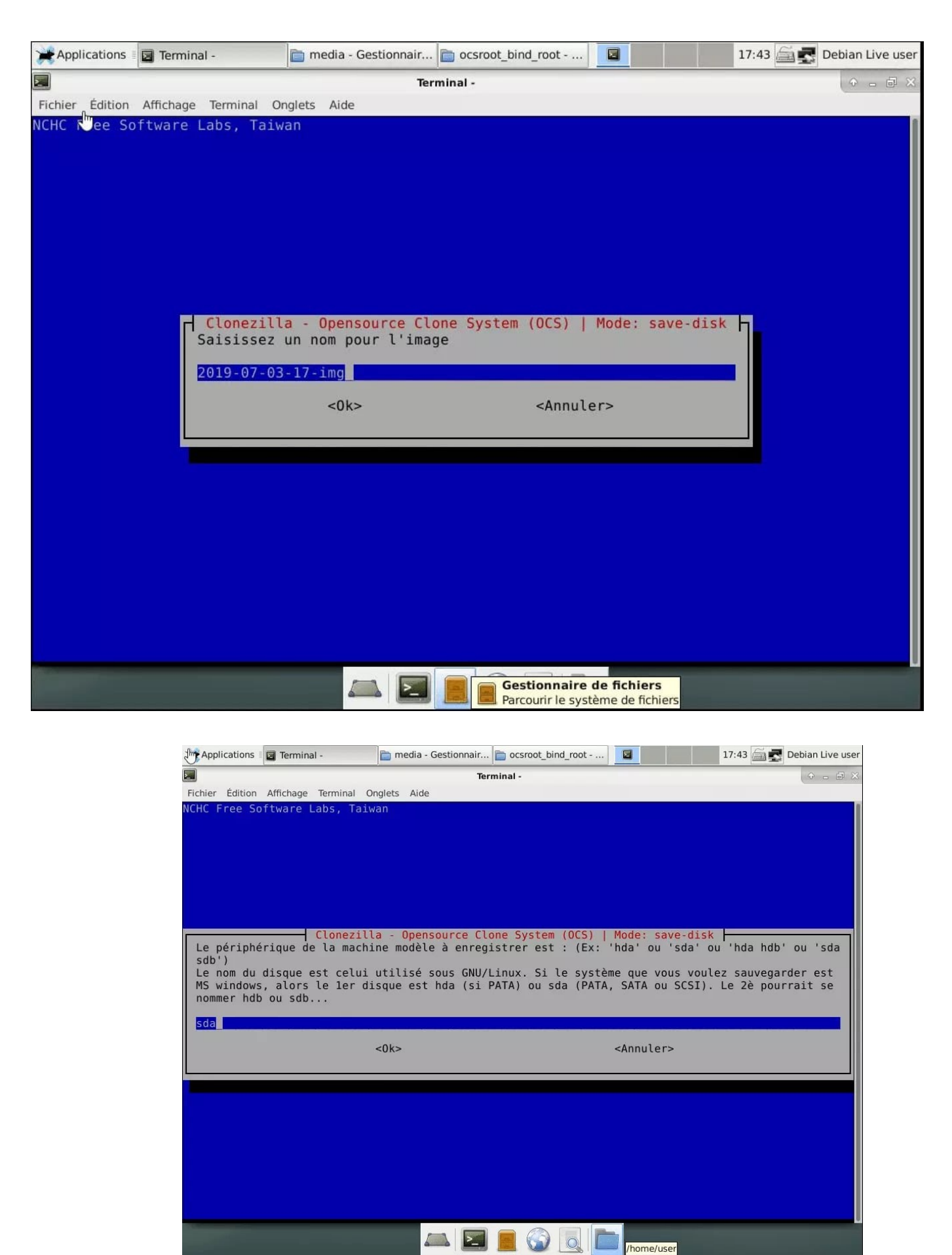

Attendre que la vérification du disque soit faites. Ici il s'agit de vérifier l'image de disque créée. Vous pouvez laisser sur Oui pour plus de sécurité.

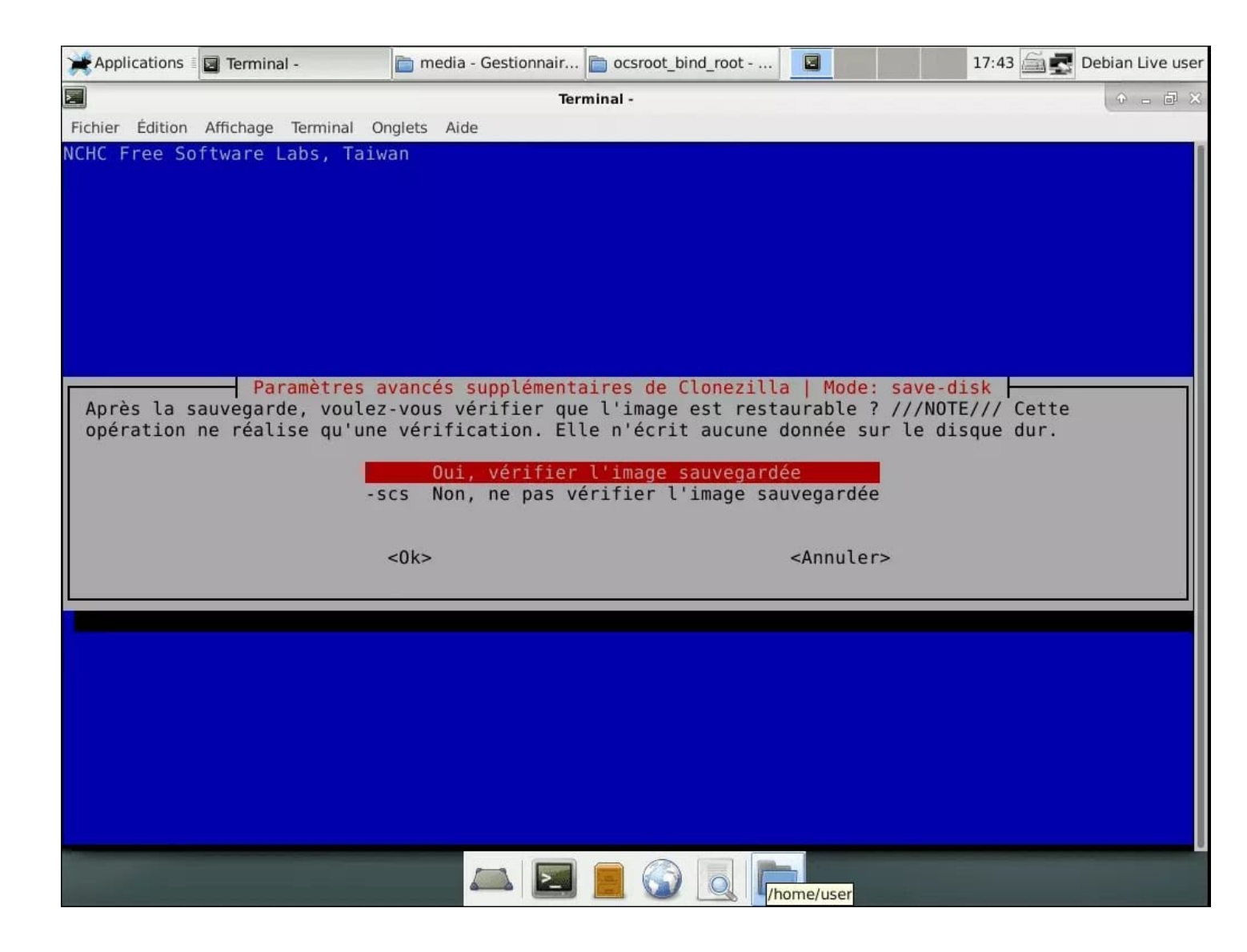

Puis les actions après que le clone soit terminé. On peut redémarrer l'ordinateur, l'éteindre ou ne rien faire.

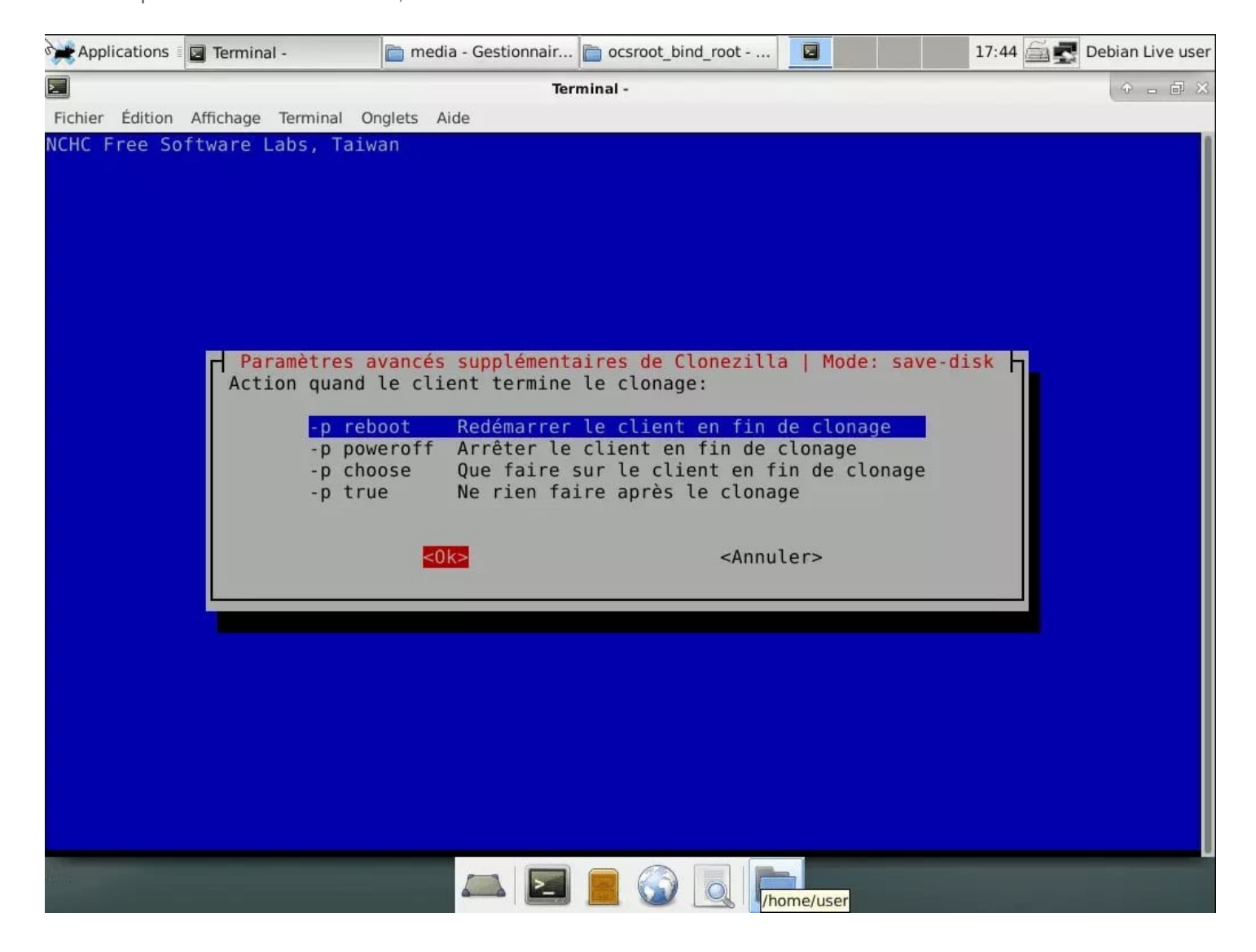

Enfin à partir de là, le serveur CloneZilla est prêt. Appuyez sur une touche et surtout ne fermer la fenêtre de terminal.

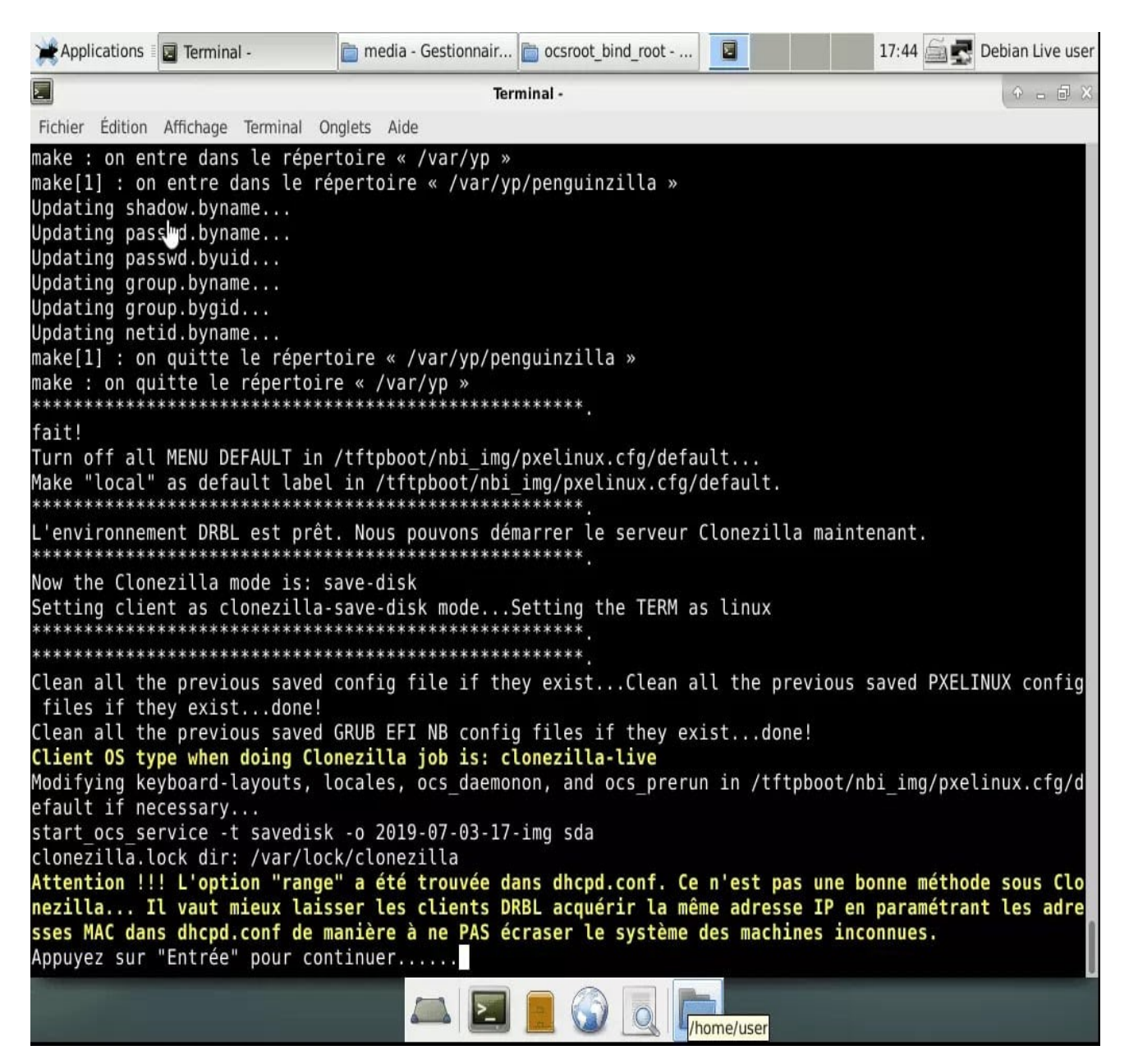

Le serveur CloneZilla attend alors le démarrage du client à sauvegarder.

#### Créer l'image de disque

Maintenant, nous allons créer l'image de disque que nous souhaitons ensuite déployer.

Pour cela, il faut se rendre sur le PC où vous avez installer l'OS que vous souhaitez déployer sur les autres PC. Redémarrez ce dernier puis ouvrez le boot menu ou menu de démarrage.

Plus d'aide : Liste des touches accès au BIOS ou Boot menu par constructeur Il faut choisir de démarrer sur le réseau ou Network.

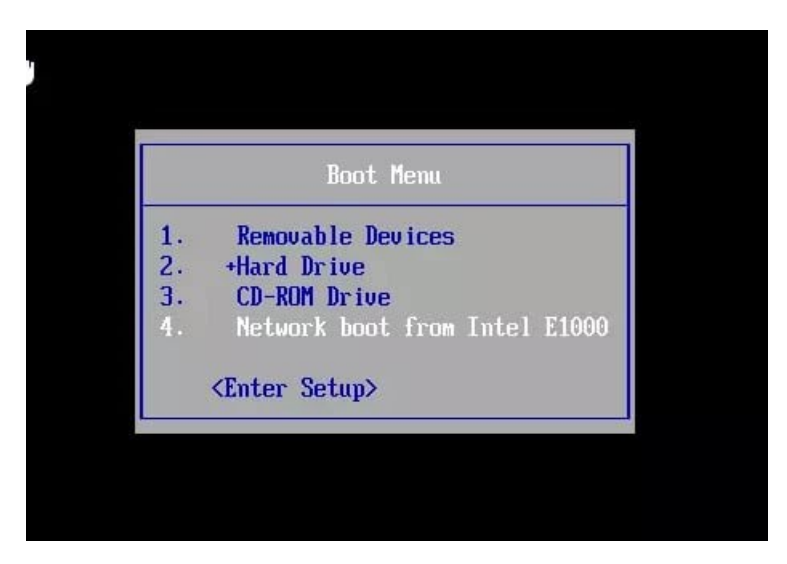

Ainsi le PC cherche un serveur DHCP afin d'obtenir une adresse IP. puis le PC boot sur DRBL.

Network boot from Intel E1000 Copyright (C) 2003-2014 UMware, Inc. Copyright (C) 1997-2000 Intel Corporation CLIENT MAC ADDR: 00 0C 29 0E 10 F2 GUID: 564D8FE7-CF0E-A384-B77E-CDDB3F0E10F2 PXE-E53: No boot filename received PXE-M0F: Exiting Intel PXE ROM. Operating System not found

On arrive alors au menu de démarrage DRBL.

Il faut choisir « save disk data » afin de créer l'image de disque. On retrouve le nom de l'image donné dans les paramètres.

| DKRT (1                                                      | http://drbl.org/                        |
|--------------------------------------------------------------|-----------------------------------------|
| Local operating system (if a<br>Clonezilla: save disk sda as | available)<br>s image 2019-07-03-17-img |
|                                                              |                                         |
|                                                              |                                         |
|                                                              |                                         |
|                                                              |                                         |
| Prezz ITa                                                    | snaita atita antiana                    |
| Automatic 1                                                  | boot in 6 seconds                       |
| zilla Live 0.0.0-0 runs on !                                 | RAM                                     |
| aac                                                          |                                         |
| RBL                                                          |                                         |
| ftware Labs NCHC, Taiwan                                     |                                         |

Partclone et clonezilla boot sur le client. L'image de disque se créée de manière automatique. Il faut alors patienter.

| Starting to   | clone device (/dev/sda2) to image | (-)        |
|---------------|-----------------------------------|------------|
| Reading Super | r Block                           |            |
| done!         | pitmap Piease wait                |            |
| File system:  | NTFS                              |            |
| Device size:  | 42.8 GB = 10459647 Blocks         |            |
| Free Space:   | 15.9 GB = 3887361 Blocks          |            |
| Block size:   | 4096 Byte                         |            |
| Flansed: 00.  | 00.48 Remaining, 00.23.00 Rate.   | 1 1368/min |
| Current Block | k: 225253 Total Block: 10459647   | 1.1000/010 |
| Data Block P  | nocase.                           |            |
| Data DIOCK II | 1000555.                          | 3.36%      |
| T-1-1 D11     |                                   |            |
| TOTAL BLOCK I | Process:                          | 2,15%      |
|               |                                   |            |

Quand la création se termine, celle-ci s'enregistre sur le serveur Clonezilla.

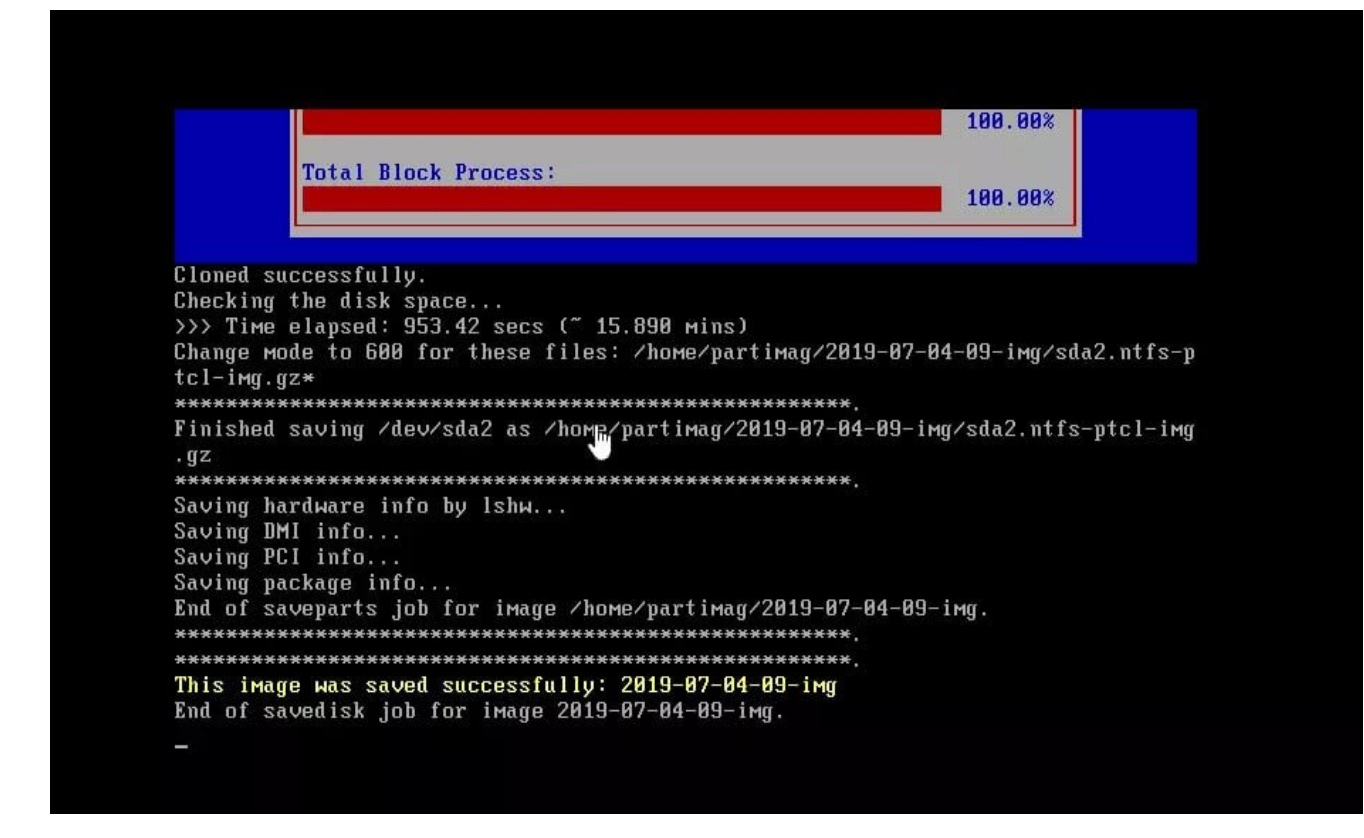

Puis si configuré, une vérification de l'image disque se fait.

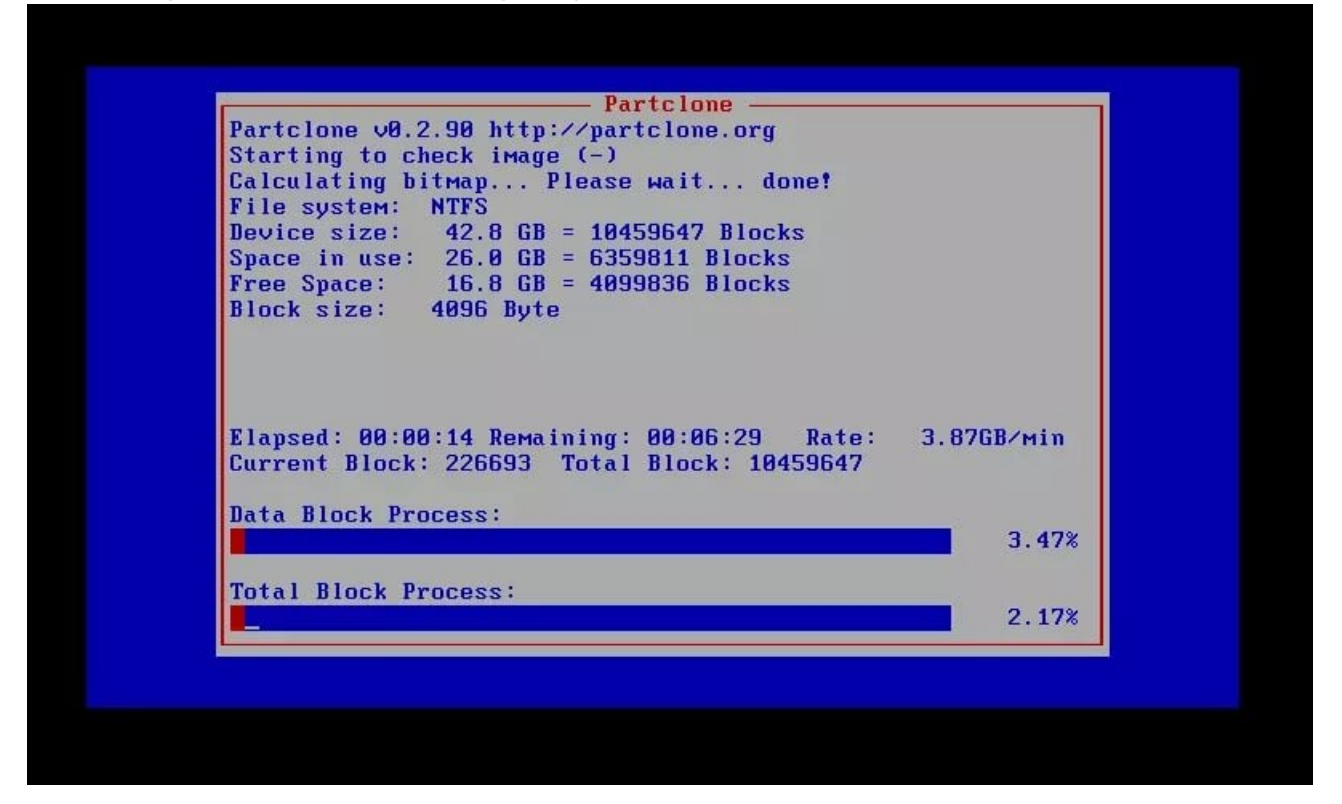

Une fois terminé, le client effectue l'opération définie dans les paramètres (reboot, s'éteint ou rien). L'image de disque est alors prête et est présente dans CloneZilla Server.

| đ                                                                         | 8                                                                                                    |                                                                                                    |                                                          |                           |               |
|---------------------------------------------------------------------------|----------------------------------------------------------------------------------------------------|----------------------------------------------------------------------------------------------------|----------------------------------------------------------|---------------------------|---------------|
|                                                                           |                                                                                                    |                                                                                                    |                                                          |                           |               |
|                                                                           | Total Block H                                                                                        | Process:                                                                                                    |                                                          | 100.0                     | 198           |
|                                                                           |                                                                                                    |                                                                                                    |                                                          |                           |               |
| Checked s                                                                 | uccessfully.                                                                                         |                                                                                                    | 11                                                       |                           |               |
| The 1Mage                                                                 | of this parti                                                                                        | ition is restora                                                                                                    | (DIC: Sda2<br>(*******                                   |                           |               |
| All the i<br>e restora<br>Summary c                                       | мages of parti<br>ble: 2019-07-0<br>f iмage checki                                                   | ition or LV devi<br>34-09-img<br>ing:                                                                               | ices in this imag                                        | e were checke             | ed and they a |
| Partition<br>MBR file<br>The image<br>The image<br>All the i<br>e restore | table file fo<br>for this disk<br>of this parti<br>of this parti<br>Mages of parti<br>ble: 2019-07-0 | or disk was four<br>was found: sda<br>ition is restora<br>ition is restora<br>ition or LV devi<br>34-09-img<br>==== | nd: sda<br>uble: sda1<br>uble: sda2<br>ices in this imag | e were checke             | ed and they a |
| *******                                                                   | ***********                                                                                          | <br>(**************                                                                                                 | *****                                                    |                           |               |
| *******                                                                   | ************                                                                                         | **************                                                                                                    | *********                                                |                           |               |
| Found 'or                                                                 | s_server' in t                                                                                       | boot parameters.                                                                                                    | Assume clonezil                                          | la job was s <sub>ł</sub> | bawned by DRE |
| server.                                                                   |                                                                                                    | *************                                                                                                    | **************                                           |                           |               |
| server.                                                                   | ************                                                                                         |                                                                                                    |                                                          |                           |               |

Fermer le terminal sur le serveur Clonezilla.

## Déployer l'image de disque

Vous avez fermer le terminal afin de stopper le serveur Clonezilla.

Il faut ensuite relancer ce dernier afin de le mettre en mode restauration.

Cela permet de configurer DRBL afin de passer en mode restauration de l'image de disque.

A partir de là, on pourra faire booter les clients sur le réseau pour cloner ces derniers.

#### Activer le mode de restauration d'image de disque

Double-cliquez à nouveau sur Clonezilla Server. On retrouve les mêmes configurations que dans la création. Mais dans le mode de démarrage, il faut choisir **restore-disk** pour restaurer des disques entier.

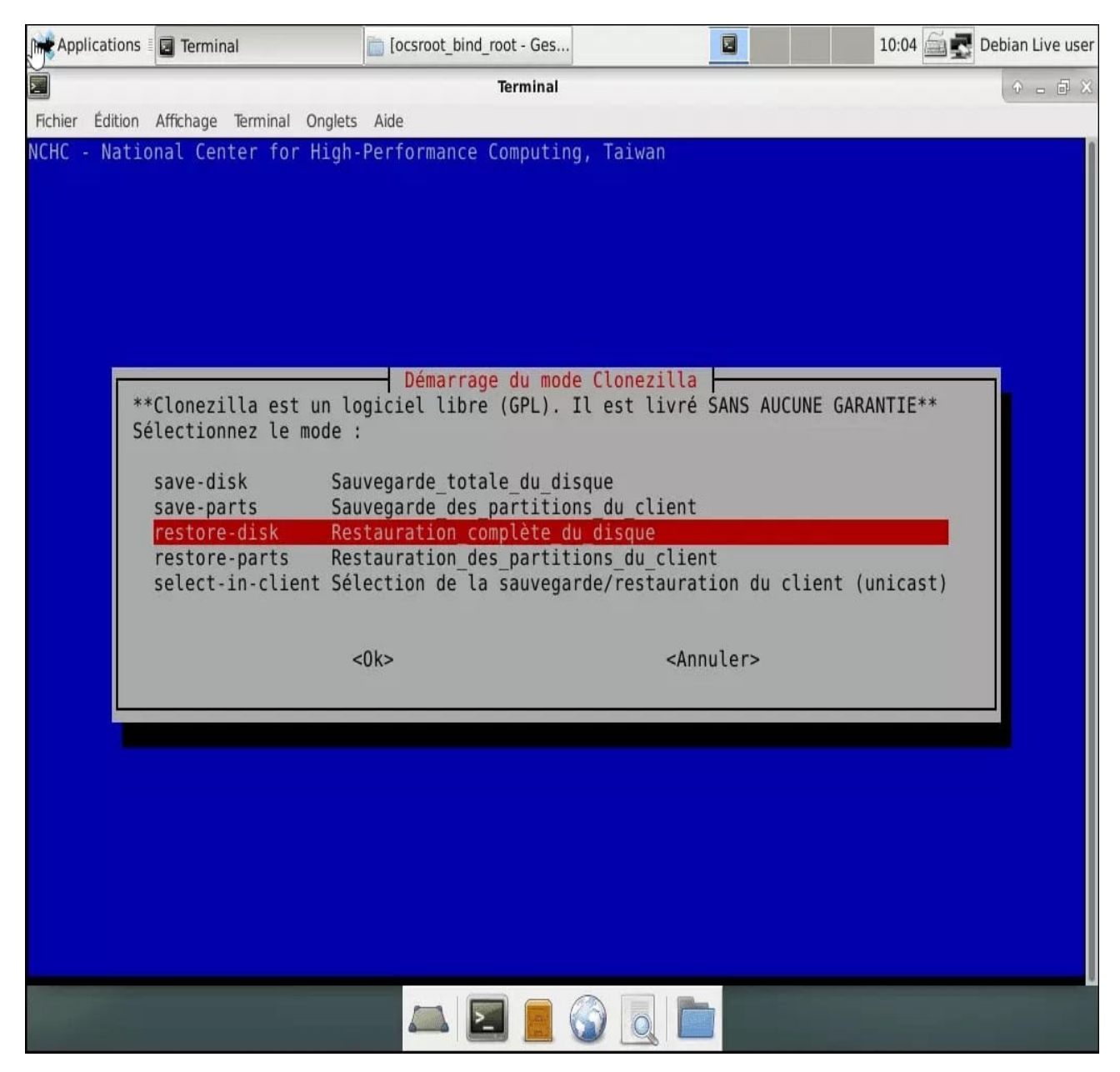

Si vous désirez configurer une vérification de l'image de disque, sélectionnez oui.

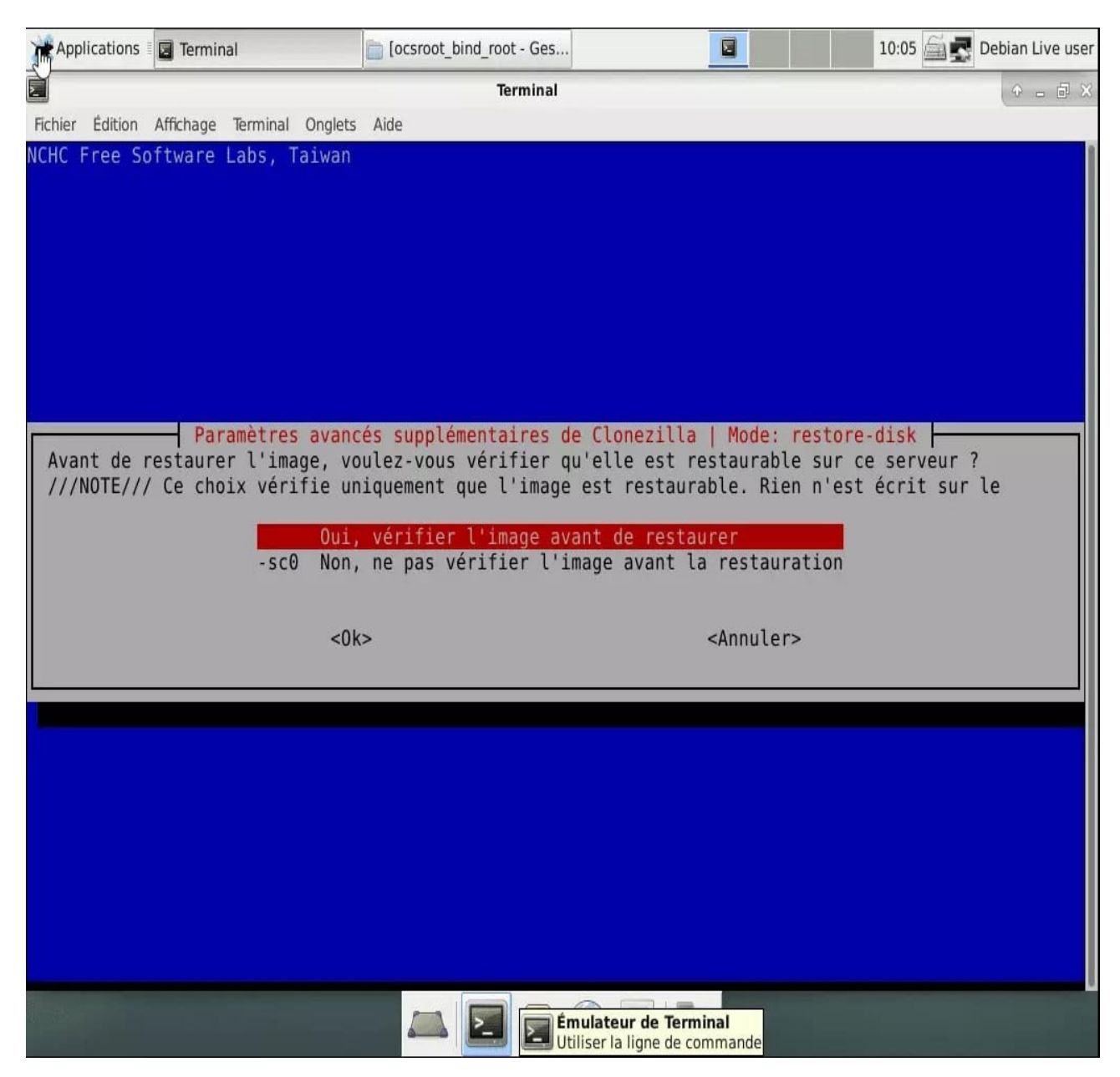

Enfin on choisit l'image de disque à restaurer.

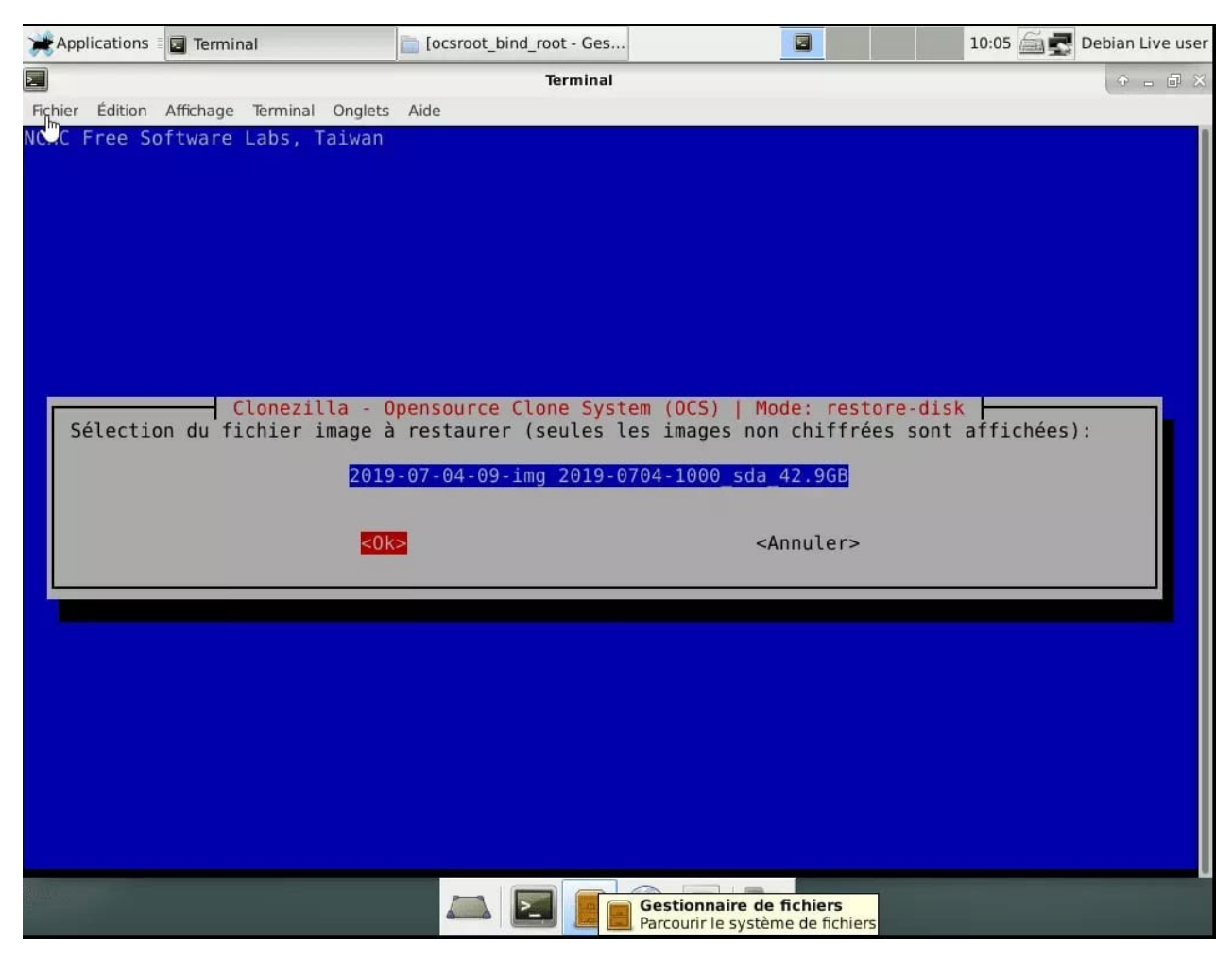

Les disques cibles, choisissez sda.

| Applications             | Terminal                                | ocsroot_bind_root - Ges                           |                                               | 10:05 🚔 🛃 Debian Live user                    |
|--------------------------|-----------------------------------------|---------------------------------------------------|-----------------------------------------------|-----------------------------------------------|
|                          |                                         | Terminal                                          |                                               | + - = ×                                       |
| Fichier Édition          | Affichage Terminal Onglet               | s Aide                                            |                                               |                                               |
| NURL Free So             | nitware Labs, Taiwan                    |                                                   |                                               |                                               |
|                          |                                         |                                                   |                                               |                                               |
|                          |                                         |                                                   |                                               |                                               |
|                          |                                         |                                                   |                                               |                                               |
|                          |                                         |                                                   |                                               |                                               |
|                          |                                         |                                                   |                                               |                                               |
|                          | Clonezilla -                            | Opensource Clone Syste                            | m (OCS)   Mode: rest                          | ore-disk                                      |
| Sélectionn<br>seront écr | ez le(s) disque(s)<br>asées !) (Appuyez | cible(s) à restaurer (/<br>Espace pour marquer la | //NOTE/// Les donnée<br>sélection. Un astéri: | s existant sur la cible<br>sque (*) montre la |
| sélection)               | :                                       |                                                   |                                               |                                               |
| [ <mark>*</mark> ] sda   | disk(sd)_disk(a)                        |                                                   |                                               |                                               |
|                          |                                         |                                                   |                                               |                                               |
|                          | <0                                      | k>                                                | <annuler></annuler>                           |                                               |
|                          |                                         |                                                   |                                               |                                               |
|                          |                                         |                                                   |                                               |                                               |
|                          |                                         |                                                   |                                               |                                               |
|                          |                                         |                                                   |                                               |                                               |
|                          |                                         |                                                   |                                               |                                               |
|                          |                                         |                                                   |                                               |                                               |
|                          |                                         |                                                   |                                               |                                               |
|                          |                                         |                                                   |                                               |                                               |
|                          |                                         |                                                   |                                               |                                               |

Enfin le mode de restauration d'image disque :

- •multicast : pour déployer une image sur les machines que l'on souhaite.
- •broadcast : déployer une image sur toutes les machines disponibles sur le réseau.
- •unicast : pour déployer une image de disque sur un seul PC.

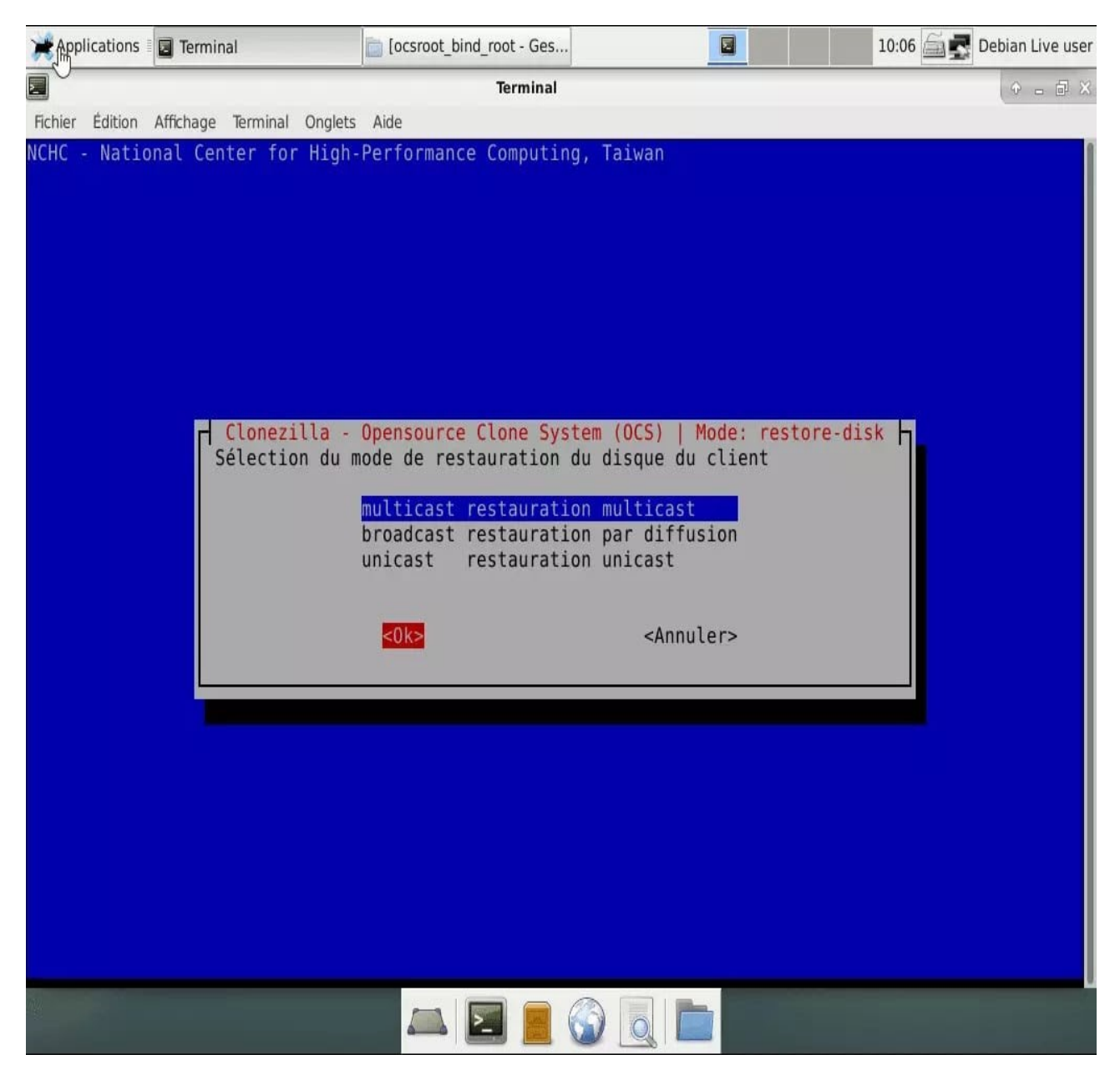

Selon l'option choisie, le nombre de client à restaurer est à définir.

| Applications       | 🖬 Terminal                        | Cocsroot_bind_root - Ges                       |                                          | 10:21 🚔 🛃 Debian Live user |
|--------------------|-----------------------------------|------------------------------------------------|------------------------------------------|----------------------------|
|                    |                                   | Terminal                                       |                                          | • - @ ×                    |
| Fichier Edition    | Affichage Terminal Onglets        | Aide                                           |                                          | 1                          |
|                    | renare Eassy rainan               |                                                |                                          |                            |
|                    |                                   |                                                |                                          |                            |
|                    |                                   |                                                |                                          |                            |
|                    | •                                 |                                                |                                          |                            |
|                    |                                   |                                                |                                          |                            |
|                    | Clonezilla                        | Approvince Clope Syst                          | em (OCS)   Mode: r                       | estore disk                |
| Sélectio           | onnez la méthode de c             | lonage multicast:                              | em (003)   Ploue. I                      | estore-disk                |
| clients            | +time-to-wait Défini              | r le nombre de client                          | s et l'heure limit                       | e pour lancer le clonage   |
| time-to<br>clients | o-wait Paramé<br>s-to-wait Défini | trer l'heure du lance<br>r le nombre de client | ment du clonage<br>s à cloner            |                            |
|                    |                                   |                                                |                                          |                            |
|                    | <0k                               | >                                              | <annuler< td=""><td>&gt;</td></annuler<> | >                          |
|                    |                                   |                                                |                                          |                            |
|                    |                                   |                                                |                                          |                            |
|                    |                                   |                                                |                                          |                            |
|                    |                                   |                                                |                                          |                            |
|                    |                                   |                                                |                                          |                            |
|                    |                                   |                                                |                                          |                            |
|                    |                                   |                                                |                                          |                            |
|                    |                                   |                                                |                                          | ser                        |

Enfin Clonezilla Server effectue quelques vérifications et configurations. L'image de disque est vérifiée.

```
2
                                                                           10:06 🚔 🛃 Debian Live user
Applications 🛛 🔄 Terminal
                              [ocsroot bind root - Ges...
>
                                         Terminal
Fichier Édition Affichage Terminal Onglets Aide
******************
Checking the MBR in the image "2019-07-04-09-img"...
MBR file for this disk was found: sda
  ***********
**
Checking the partition sdal in the image "2019-07-04-09-img"...
****
Partclone v0.2.90 http://partclone.org
Starting to check image (-)
Calculating bitmap... Please wait... done!
File system: NTFS
Device size: 104.9 MB = 25599 Blocks
Space in use: 33.1 MB = 8084 Blocks
Free Space:
             71.7 MB = 17515 Blocks
Block size:
            4096 Byte
Elapsed: 00:00:02, Remaining: 00:00:00, Completed: 100.00%, Rate: 993.36MB/min,
current block: 15059, total block: 25599, Complete: 100
Total Time: 00:00:02, Ave. Rate: 993.4MB/min, 100.00% completed!
                                        25599, Complete: 100.00%
Partclone successfully checked the image (-)
Checked successfully.
L'image de cette partition peut être restaurée: sdal
*****
Checking the partition sda2 in the image "2019-07-04-09-img"...
*******
Partclone v0.2.90 http://partclone.org
Starting to check image (-)
Calculating bitmap... Please wait... done!
File system: NTFS
             42.8 GB = 10459647 Blocks
Device size:
Space in use: 26.0 GB = 6359811 Blocks
            16.8 GB = 4099836 Blocks
Free Space:
            4096 Byte
Block size:
lapsed: 00:00:04, Remaining: 00:03:26, Completed:
                                                 1.90%,
                                                         7.42GB/min,
current block:
                 124534, total block:
                                      10459647, Complete:
                                                           1.19%
                                                             /home/user
```

Une fois terminé, il faut appuyer sur une touche et le serveur CloneZilla est prêt.

| 💥 Applications 🛙 🖬 Terminal                | ocsroot_bind_root - Ges                | 10:10 🖾 🛃 Debian Live user           |
|--------------------------------------------|----------------------------------------|--------------------------------------|
| 2                                          | Terminal                               | ◆ _ @ ×                              |
| Fichier Édition Affichage Terminal Onglets | Aide                                   |                                      |
| Stop OCS mode for node 192.168.1           | 00.74, no matter it's in OCS mode      | or not.                              |
| Stop OCS mode for node 192.168.1           | 00.75, no matter it's in OCS mode      | or not.                              |
| Stop OCS mode for node 192.168.1           | 00.76, no matter it's in OCS mode      | or not.                              |
| Stop OCS mode for node 192.168.1           | 00.77, no matter it's in OCS mode      | or not.                              |
| Stop OCS mode for node 192.168.1           | 00.78, no matter it's in OCS mode      | or not.                              |
| Stop OCS mode for node 192.168.1           | 00.79, no matter it's in OCS mode      | or not.                              |
| Stop OCS mode for node 192.168.1           | 00.80, no matter it's in OCS mode      | or not.                              |
| Stop OCS mode for node 192.168.1           | 00.81, no matter it's in OCS mode      | or not.                              |
| Stop OCS mode for node 192.168.1           | 00.82, no matter it's in OCS mode      | or not.                              |
| Stop OCS mode for node 192.168.1           | 00.83, no matter it's in OCS mode      | or not.                              |
| Stop OCS mode for node 192.168.1           | 00.84, no matter it's in OCS mode      | or not.                              |
| Stop OCS mode for node 192.168.1           | 00.85, no matter it's in OCS mode      | or not.                              |
| Stop OCS mode for node 192.168.1           | 00.86, no matter it's in OCS mode      | or not.                              |
| Stop OCS mode for node 192.168.1           | 00.87, no matter it's in OCS mode      | or not.                              |
| Stop OCS mode for node 192.168.1           | 00.88, no matter it's in OCS mode      | or not.                              |
| Stop UCS mode for node 192.168.1           | 00.89, no matter it's in OCS mode      | or not.                              |
| Stop UCS mode for node 192.168.1           | 00.90, no matter it's in OCS mode      | or not.                              |
| Stop UCS mode for node 192.168.1           | 00.91, no matter it's in UCS mode      | or not.                              |
| Stop UCS mode for node 192.168.1           | 00.92, no matter it's in UCS mode      | or not.                              |
| Stop UCS mode for node 192.168.1           | 00.93, no matter it's in UCS mode      | or not.                              |
| Stop UCS mode for node 192.168.1           | 00.94, no matter it's in UCS mode      | or not.                              |
| Stop ULS mode for node 192.168.1           | 00.95, no matter it's in OCS mode      | or not.                              |
| Stop OCS mode for node 192.168.1           | 00.96, no matter it's in OCS mode      | or not.                              |
| Stop OCS mode for node 192.168.1           | 00.97, no matter it's in OCS mode      | or not.                              |
| Stop OCS mode for node 192.168.1           | 00.98, no matter it's in OCS mode      | or not.                              |
| Stop OCS mode for node 192.108.1           | 00.99, no matter it's in OCS mode      |                                      |
| **************************************     | ************************************** | e or not.                            |
| ******                                     | *****                                  |                                      |
| Attention !!! L'option "range" a           | été trouvée dans dhcpd.conf. Ce r      | n'est pas une bonne méthode sous Clo |
| nezilla Il vaut mieux laisser              | les clients DRBL acquérir la même      | e adresse IP en paramétrant les adre |
| sses MAC dans dhcpd.conf de mani           | ère à ne PAS écraser le système de     | es machines inconnues.               |
| Appuyez sur "Entrée" pour contin           | uer                                    |                                      |
|                                            | 🛋 🖻 🙍 🌀 💽 🖿                            |                                      |

Là aussi il faut laisser DRBL tourner en laissant le terminal ouvert.

| Applications                                                                                                    | 🔄 Terminal                                                                                                    | iccsroot_bind_root - Ges                                                                                                    |                                                                                                    | 3                                                                                          |                                                          | 10                       | 0:16 🚔 🛓                                                                      |
|----------------------------------------------------------------------------------------------------|----------------------------------------------------------------------------------------------------|----------------------------------------------------------------------------------------------------|----------------------------------------------------------------------------------------------------|--------------------------------------------------------------------------------------------|----------------------------------------------------------|--------------------------|-------------------------------------------------------------------------------|
|                                                                                                    |                                                                                                    | Terminal                                                                                                    |                                                                                                    |                                                                                            |                                                          |                          |                                                                               |
| Fichier Édition                                                                                                    | Affichage Terminal Onglets                                                                                                    | Aide                                                                                                    |                                                                                                    |                                                                                            |                                                          |                          |                                                                               |
| The MENU LAB<br>Setting the<br>o disk sda".<br>The MENUENTR<br>Les tâches d<br>Le journal s                                                                                                    | EL is "Clonezilla: u<br>GRUB EFI clients to<br><br>Y LABEL is "Clonezil<br>u client sont enregi<br>fdisk est enregistré                                                                                                    | unicast restore 2019-<br>DRBL mode with label<br>la: unicast restore<br>strées dans ce fichi<br>sur le client /var/                                                                                                    | 07-04-09-img to<br>"Clonezilla: ι<br>2019-07-04-09-i<br>er: '/var/log/o<br>log/clonezilla.<br>*                                                                                                    | disk<br>nicas<br>mg to<br>lonez<br>log                                                     | sda"<br>res<br>disk<br>illa/                             | tore 2<br>sda"<br>clonez | 2019-07-<br>zilla-jo                                                          |
| You are in c<br>************************************                                                                                                    | lonezilla box mode!<br>************************************                                                                                                    | *******                                                                                                    | *.                                                                                                    |                                                                                            |                                                          |                          |                                                                               |
| Paramétrez m<br>g pour plus<br>NOTE! (1) Si<br>oitation man<br>isque dur da<br>This is for<br>.cfg/ and ke<br>Clean all th<br>Clean all th<br>Clean all th<br>Setting the<br>"" is not a<br>PS. La proch<br>drbl-ocs -g<br>sda<br>Cette comman<br>9-07-04-09-i<br>done! | aintenant les client<br>d'informations). Ens<br>le système cloné es<br>quant" ou "Disque sy<br>ns le BIOS de manièr<br>all clients, so we r<br>ep /tftpboot/nbi_img<br>e previous saved PXE<br>e previous saved GRU<br>TERM as xterm-256col<br>suitable IP_LIST!!!<br>aine fois vous pourr<br>auto -el auto -e2 -r<br>de a été enregistrée<br>mg-2019-07-04-10-06 | s pour démarrer à pa<br>suite démarrez ces cl<br>et MS Windows et que<br>estème incorrect", al<br>re à utiliser LBA plu<br>remove other host-bas<br>g/pxelinux.cfg/defaul<br>LINUX config files i<br>UB EFI NB config file<br>or<br>Program terminated!!<br>rez exécuter cette co<br>-x -j2 -p reboot -l<br>e sous le nom suivant | rtir de PXE ou<br>ients pour y cl<br>l'amorçage écho<br>ors essayez de<br>tôt que AUTO.<br>ed PXE config f<br>t.<br>f they exist<br>s if they exist<br>!<br>mmande directem<br>fr_FR.UTF-8 st<br>pour usage ult | par Et<br>oner l<br>ue ave<br>change<br>iles :<br>done!<br>don<br>ent :<br>artdis<br>érieu | therb<br>l'ima<br>c un<br>er le<br>in /t<br>ne!<br>sk re | nécess                   | voir htt<br>lèle !<br>age "Sys<br>nètre II<br>ot/nbi_i<br>2019-07<br>saire: / |
| **************************************                                                                                                    | **************************************                                                                                                    | **************************************                                                                                                    | *.<br>NT PAS ACHEVÉ L<br>ices de clonage                                                                                                    | E CLOI<br>lanco                                                                            | IAGE<br>és pa                                            | !<br>ir Clor             | nezilla                                                                       |
|                                                                                                    |                                                                                                    |                                                                                                    | Reche<br>applic<br>systèr                                                                                                    | cher et l<br>ations in<br>ne                                                               | ancer o<br>stallées                                      | des<br>s sur votr        | re                                                                            |

## **Cloner les PC**

Enfin à nouveau on démarre sur le PC à restaurer sur le réseau. On nous propose alors de restaurer l'image système.

| DRBI                                                                                                    | L (http://drbl.org)                                                                          |
|----------------------------------------------------------------------------------------------------|----------------------------------------------------------------------------------------------|
| Debian 9.0 Linux (DRBL m<br>Local operating system (i<br>Memory test using Memtest<br>Clonezilla: broadcast res | ode, mostly local resources)<br>if available)<br>t86+<br>store 2019-07-04-09-img to disk sda |
|                                                                                                    |                                                                                              |
|                                                                                                    |                                                                                              |
| Prezz (                                                                                                    | ITabl to edit options                                                                        |
| Automati                                                                                                    | ic boot in 7 seconds                                                                         |
| zilla Live 0.0.0-0 runs c                                                                                       | n RAM                                                                                        |
| aac                                                                                                    |                                                                                              |
| KBL                                                                                                    |                                                                                              |
| · WOHC Tain                                                                                                    | an 🔪                                                                                         |

Le PC boot sur Clonezilla et la restauration se lance toute seule. Il faut patienter cela peut prendre plusieurs minutes selon la taille de l'image système.

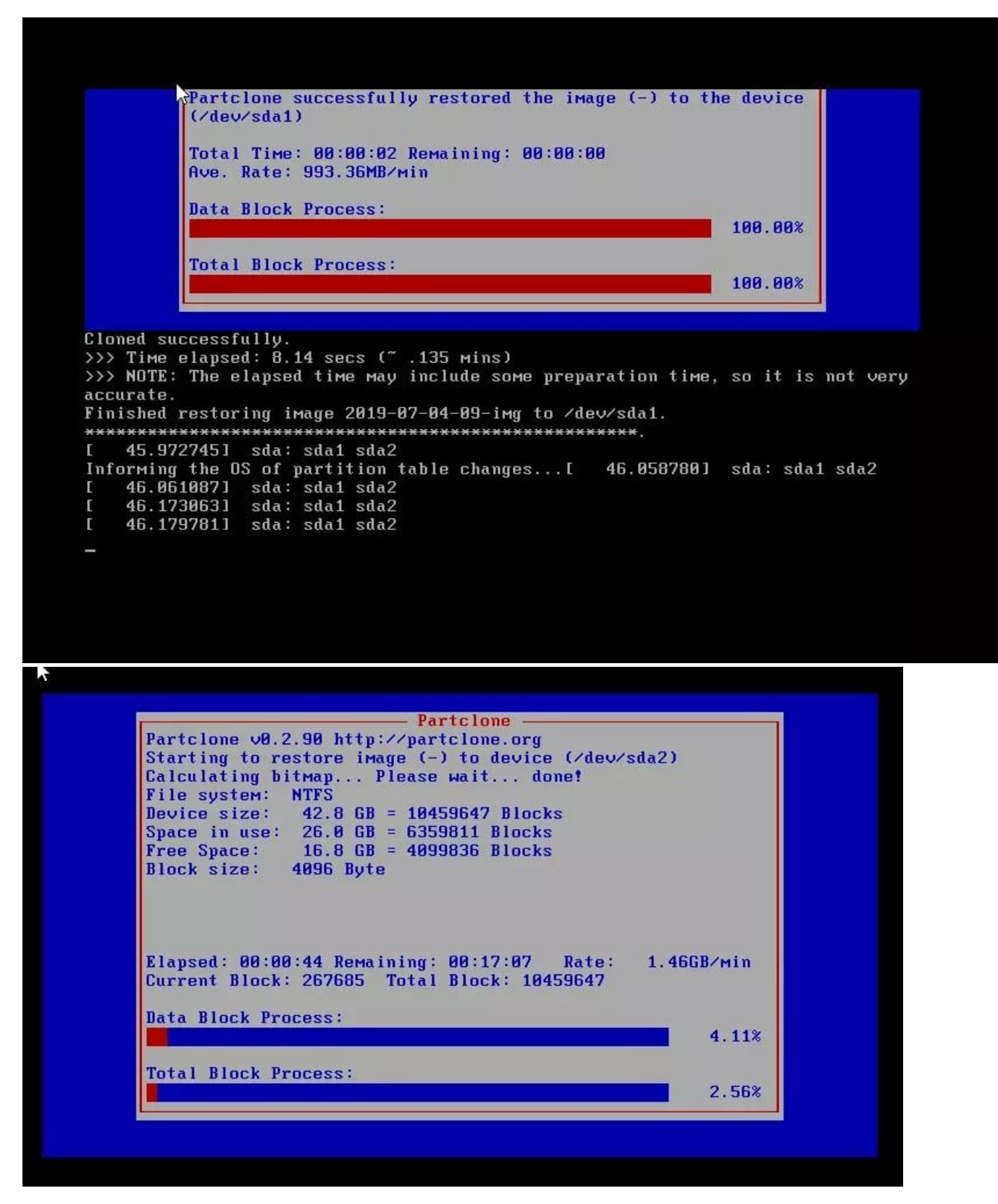

Enfin le PC redémarre et l'OS installé boot.

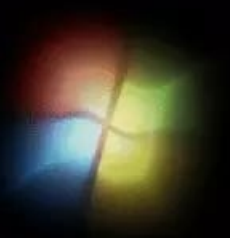

# Démarrage de Windows...

C Microsoft Corporation